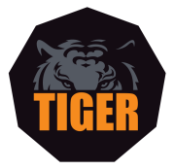

## **Tiger Trays' Distributor Intranet User Guide**

1. From <u>https://www.tigertrays.com.au/</u> click on the person icon in the top right of the screen, or alternatively visit <u>https://www.tigertrays.com.au/my-account/</u>

|     | OR DIY ← |         |       |
|-----|----------|---------|-------|
|     | About    | Contact | د 🛓 🖍 |
| GÉR | E.       |         |       |

2. Login using your login details.

Your Username will be the email allocated to you e.g. newcastle@tigertrays.com.au

Your Password will be password sent to that email. Please check your Updates/Promotions folder for an email from WordPress.

|                                       |          | → FAST T | URNAROUND INSTALLATION | OR DIY ← |         |       |
|---------------------------------------|----------|----------|------------------------|----------|---------|-------|
| Nearby Stores Find your nearest store | Packages | Products |                        | About    | Contact | ت 🛓 📽 |
|                                       |          |          | TIGER                  |          |         |       |
|                                       |          |          | LOGIN                  |          |         |       |
|                                       |          | USERNAME |                        |          |         |       |
|                                       |          | PASSWORD |                        |          |         |       |
|                                       |          |          | LOG IN                 |          |         |       |

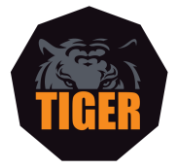

3. Access the files by clicking on any file you need.

| llo <b>matterdesign</b>                                                                                             | Dashboard       |  |
|----------------------------------------------------------------------------------------------------|-----------------|--|
|                                                                                                    | Account details |  |
| lcome to the Tiger Trays Distributor section. Please feel free to                                                   | Logout          |  |
| wnload the below resources for your use. If you have any questions or<br>eries please contact us on (02) 9725 6744. |                 |  |
| Tiger-Logo-August-18.png                                                                                            |                 |  |
| Distributor-Marketing-Order-Form.xlsx                                                                               |                 |  |
| Tiger-Trays-Distributor-Purchase-Order-Form.xlsx                                                                    |                 |  |
| Dealer-Price-Book-August-18.pdf                                                                                     |                 |  |
|                                                                                                    |                 |  |

## 4. Update your details in the Account Details section

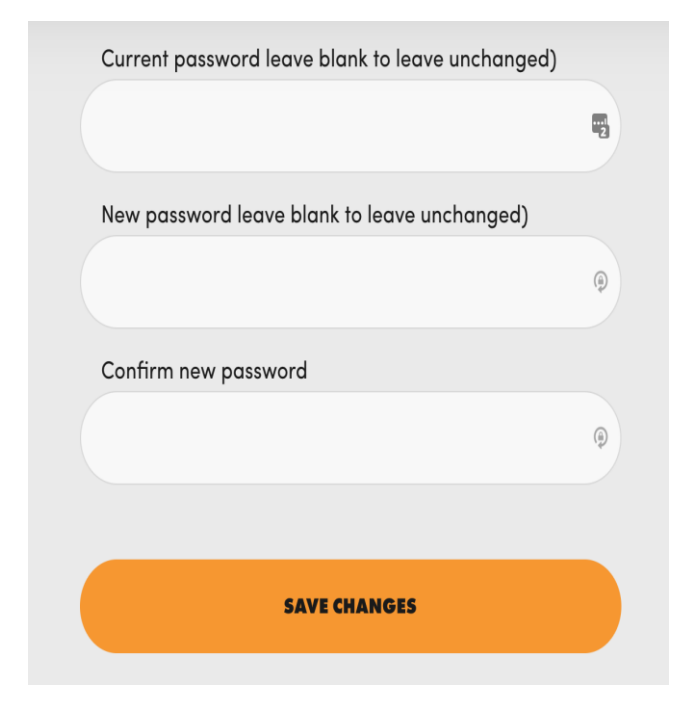

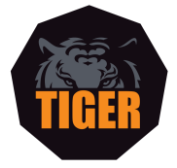

5. Logout once you have finished

## Dashboard

## Account details

<u>Logout</u>